## **Xbox 360 Flash Tutorial**

**1.) Download the Firmware Pack** 

2.) Prepare your Computer

3.) Flashing

(You can click on one of the three chapters to get there)

### **•DOWNLOAD THE FOLLOWING PACK:**

DOWNLAOD:

-->CLICK<---

### What contains the Pack:

-JungleFlasher v. 0.1.70

-Big Firmware Pack

Back to the begin: Click

### **•PREPARE YOUR PC:**

#### INSTALL VIA CARD AND DELETE DRIVERS:

1.) Connect the VIA SATA Card to your Computer, start your PC and install it.

**2.)** Go to the Console Management.

3.) Rightclick on the VIA Card and click "Disable".

4.) A Windows appears. Confirm with "Yes"

5.) Then rightclick on the Card again and click on "Properities".

Then click on "Driver-->Driverdetails" and notice the name of the driver.

(I can't show you that, cause I've already deleted it.)

6.) Now we'll delete the driver manually:

Go to your Windows Partition.

Go to "Windows-->System32--drivers", look after the Cards driver and delete it.

7.) Now go to the Console Managment again and activate the VIA Card again.

8.) Now there must be a yellow Exlemationmark.

9.) Restart your Computer. If the yellow Exlemationmark is still there you have done right.

Back to the begin: Click

•FLASHING:

### <u>BenQ</u>

**Samsung** 

<u>LiteOn</u>

**WARNING** 

Back to the begin: Click

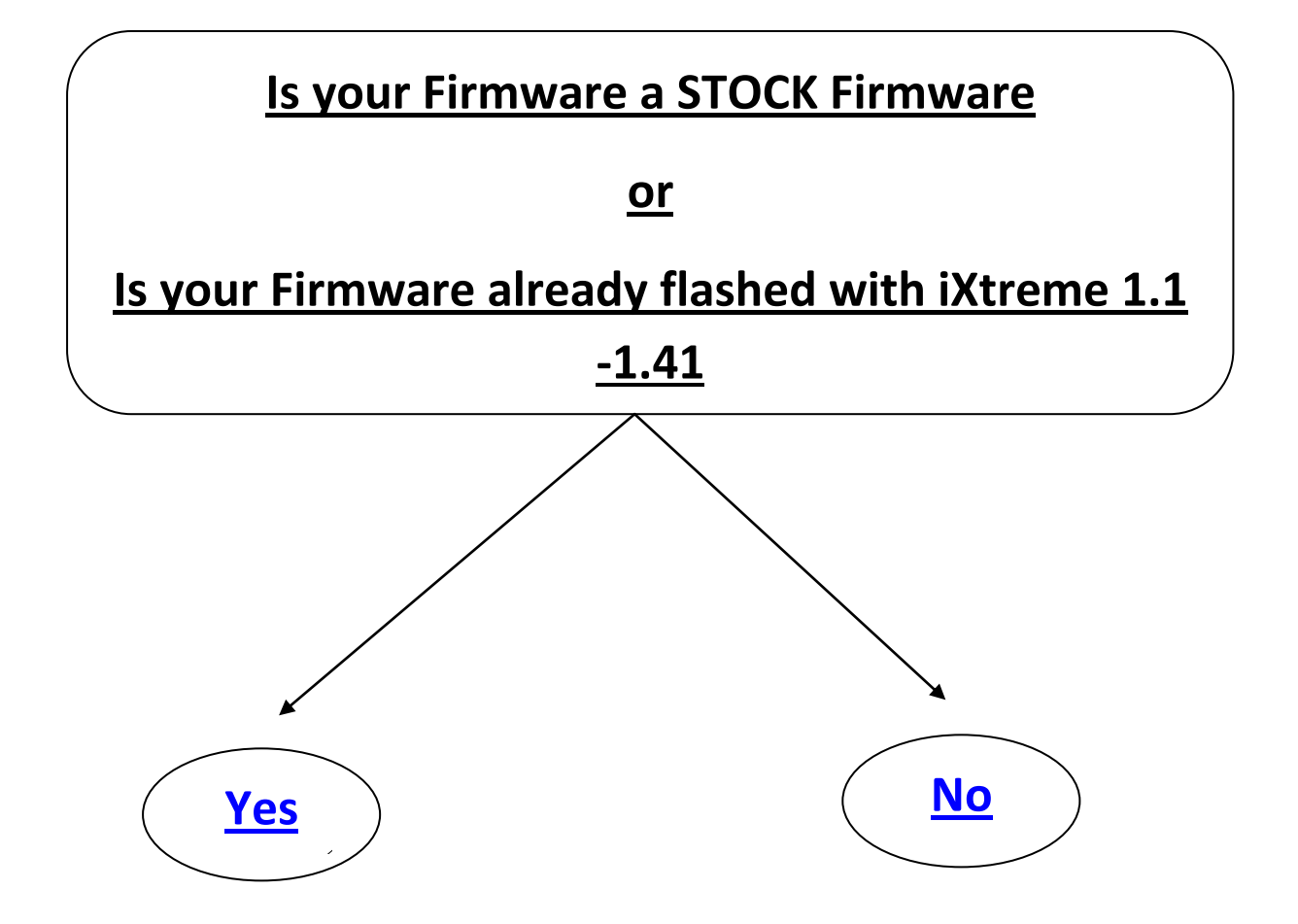

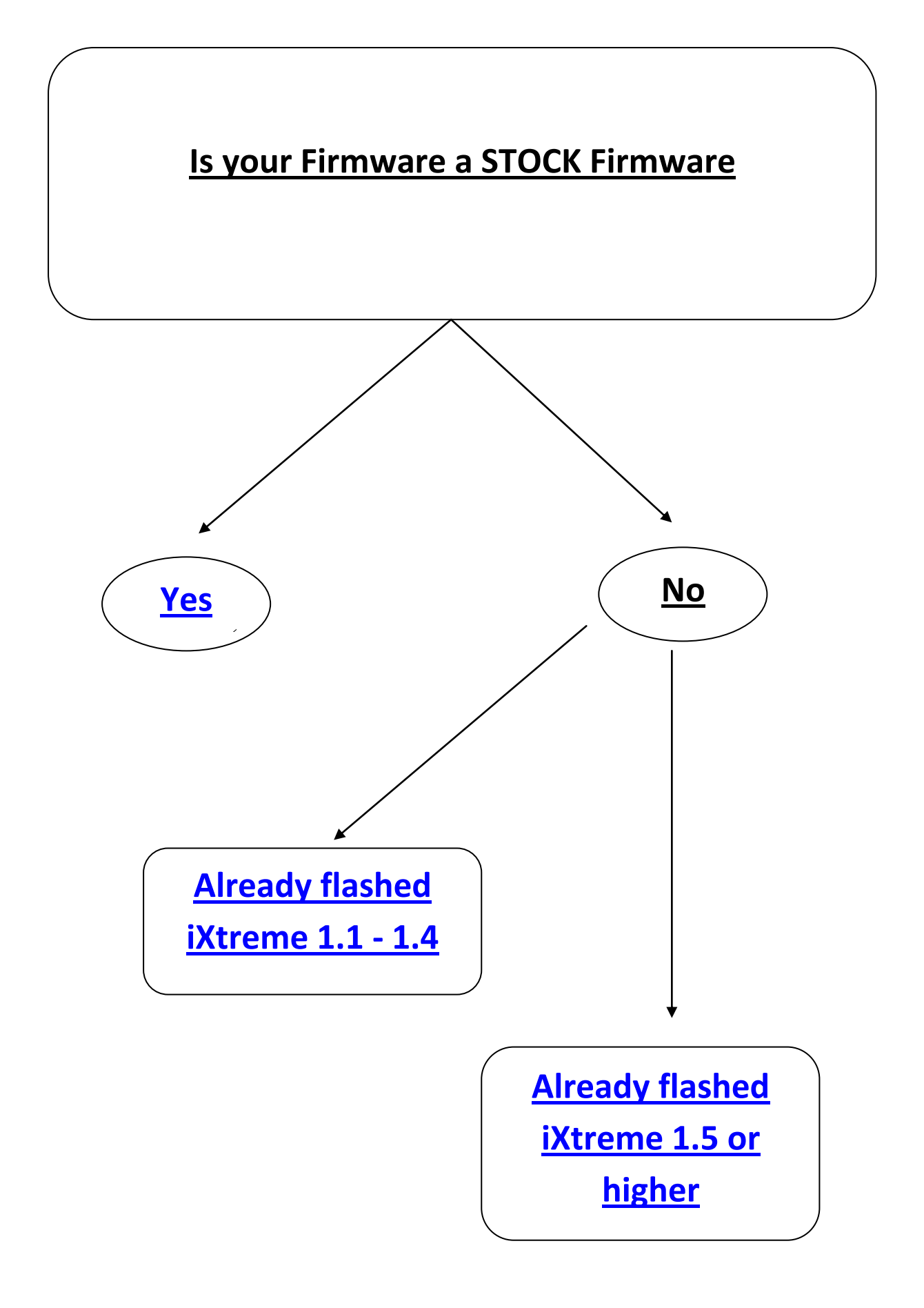

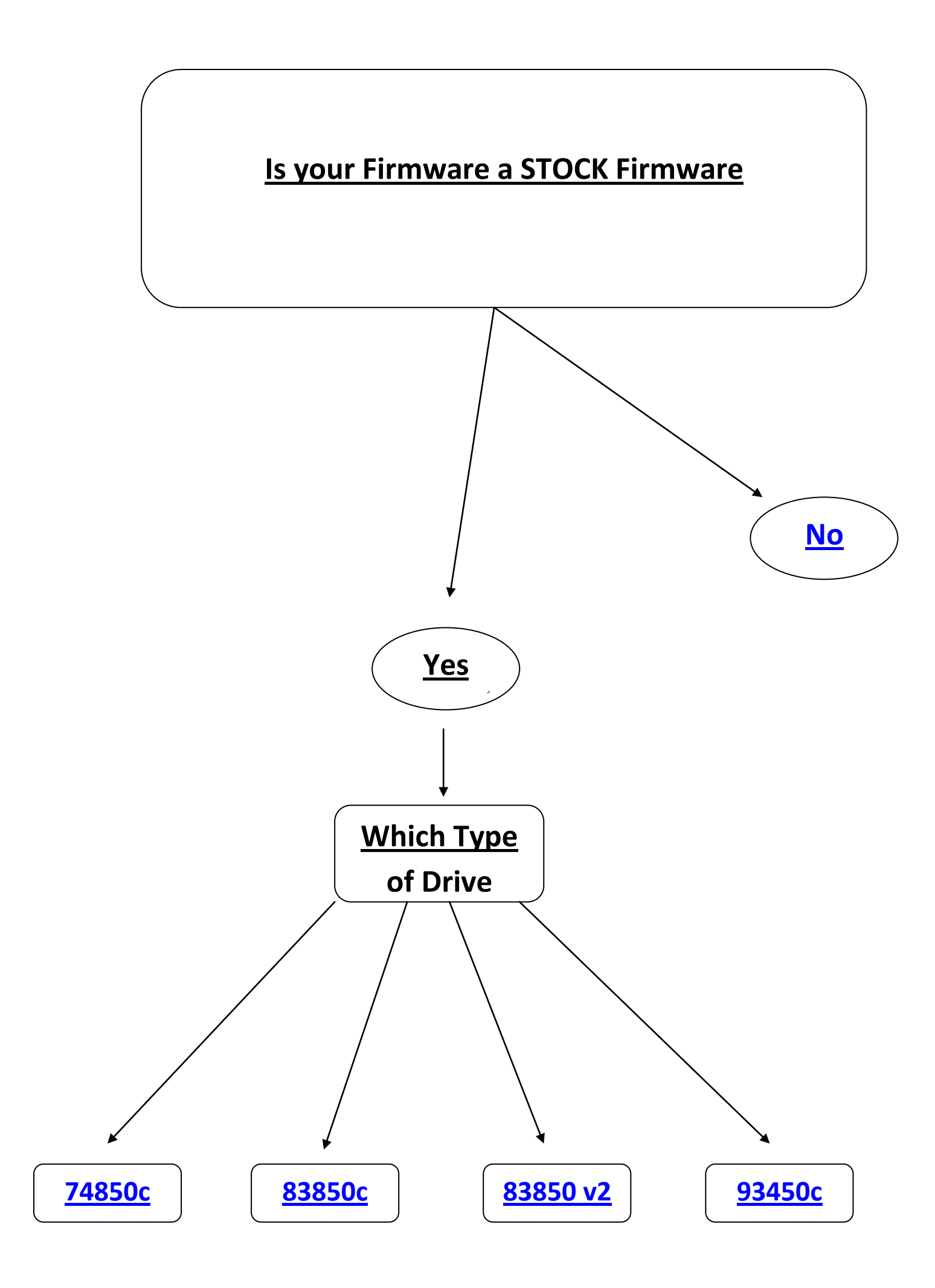

### NOTE: Do it on your own Risk !!!

If you think, it's too difficult for you go to a Flasher!!!

You could brick your Xbox 360!!!

You could get baned from Xbox Live!!!

I won't liable for anything!!!

# I've warned you!!!

Back to Begin: Click

**Back to Flashing: Click** 

### **BenQ Flash from Original Firmware**

#### <u>or</u>

### <u>iXtreme 1.1 - 1.41</u>

**1.)** Open your Xbox, till you can see the drive.

**2.**) Connect the SATA Cable with the BenQ drive and with VIA Card SATA slot INSIDE of your Computer (you can see in the picture):

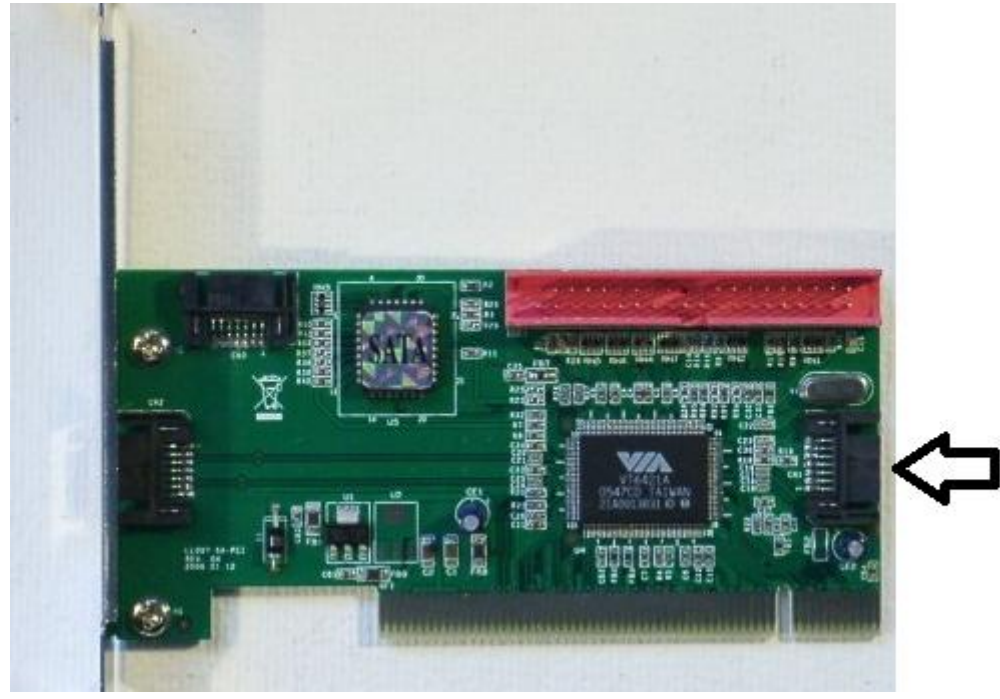

**3.**) Start the JungleFlasher.

#### 4.) Change to MTK Flash 32.

Under *PortIO* the BenQ drive should be detected. If not, just try more, until the *Drive Properities* are something like in the following picture:

| Drive Propert | es             |
|---------------|----------------|
| Vendor:       | PBDS           |
| Name:         | VAD6038-64930C |
| F/W Rev:      |                |
| Reserved:     |                |

If this looks like this, click on *BenQ Unlock*.

5.) Now the *Flash Chip Properities* are shown like here:

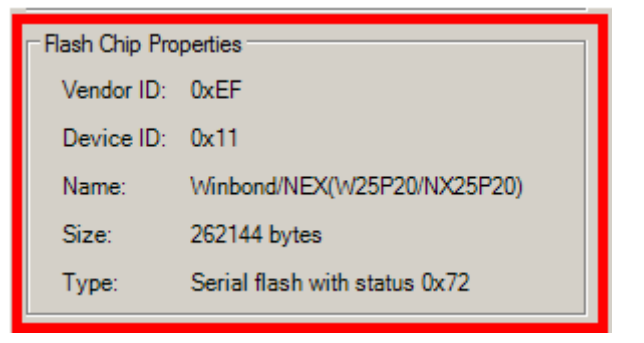

**6.**) Then click on *Read*. After that a window appears, which wants you to save the file *BENQ-OFW*. Do this. And do it on a VERY SAVE PLACE, because this is the Original Firmware.

7.) Now a window appears again. just click No.

**8.**) Then change to *Firmware Tool 32*. there we can see the readed Key. (Maybe only one. Not like on the picture)

| JungleFlasher 0.1.70 Beta                                                                                                    |                                                                           |
|----------------------------------------------------------------------------------------------------|---------------------------------------------------------------------------|
| Firmware Tool 32 DVDKey 32 MTK Flash 32 Hitachi GDR3120                                                                                                    |                                                                           |
| Source<br>Vendor Modell Rev Firmware Typ<br>Beng VAD6038 64930C iXtreme v1.41-<br>8xNonStealth<br>OSIG:[PBDS VAD6038-64930C ]                                                                                                    | Anleitung<br>Drive Key<br>speichem<br>Source<br>Firmware laden            |
| Erweiterte Ansicht       Spoofe Source zu Target       Donate         Target                                                                                                    | Target<br>Firmware laden<br>Manuelles<br>Spoofen<br>Als Datei<br>speichem |
| DVD Key von Source zu Target kopiert<br>ID strings stimmen bereits überein<br>Serial Data von Source nach Target kopiert<br>Spoofe Target<br>DVD Key stimmt bereits überein<br>ID strings stimmen bereits überein<br>Serial Data stimmt bereits überein |                                                                           |

**9.**) Now click on *Open Target Source* and choose in the Jungleflasher Folder --> *firmwares* the file *ix161-benq* to Load the iXtreme.

| 🧼 JungleFlasher 0. | 1.70 Beta                             |                        |           |                       |
|--------------------|---------------------------------------|------------------------|-----------|-----------------------|
| Firmware Tool 32   | DVDKey 32 MTK Flash 32 Hitachi GDR312 | D                      |           |                       |
| Source             |                                       |                        |           |                       |
| i Öffnen           |                                       |                        | ×         | Anleitung             |
| Suchen in:         | 🕌 firmware 👻                          | G 🏚 📂 🛄 🕶              |           | Drive Key<br>speichem |
| æ                  | Name                                  | Änderungsdatum         | Тур ^     |                       |
| 2                  | 📥 ix151-78-4c30                       | 03.03.2009 23:44       | VLC m     | Source                |
| Zuletzt besucht    | 📥 ix151-78-4d20                       | 03.03.2009 23:50       | VLC m     | Firmware laden        |
|                    | 📥 ix151-78-4e10                       | 03.03.2009 23:54       | VLC m     |                       |
|                    | 📥 ix151-79-4b00                       | 04.03.2009 21:24       | VLC m     |                       |
| Desktop            | ▲ ix151-79-4C30                       | 04.03.2009 21:40       | VLC m     | Target                |
| <b>F</b>           | ▲ ix151-79-4d20                       | 04.03.2009 21:40       | VLC m =   | Firmware laden        |
|                    | ▲ ix151-79-4e10                       | 04.03.2009 21:40       | VLC m     |                       |
| Bibliotheken       | ▲ 1151-748                            | 28.12.2009 00:19       | VLC m     | Manuelles             |
|                    | ▲ 1/101-838                           | 28.12.2009 10:33       | VLCm      |                       |
|                    | ▲ iv161-030V2                         | 28.12.2009 10:55       | VLCm      |                       |
| Computer           |                                       | 27 10 2009 10:43       | VLCm      | Als Datei<br>speichem |
|                    | A iv161-BenO-nonstealth               | dia file ( hip)        | VLC m     |                       |
|                    | Größe: 256 Kl                         | B                      | E F       |                       |
| Netzwerk           | Dateiname: ix161-beng Änderungsda     | atum: 27.10.2009 10:43 | Öffnen    |                       |
|                    |                                       |                        |           |                       |
|                    | Datertyp: [Firmware Datei (*.bin)     | ▼                      | Abbrechen |                       |
| DUD Kou use C      | wrae av Terget koniert                |                        |           |                       |
| ID strings sti     | immen bereits überein                 |                        |           |                       |
| Serial Data vo     | on Source nach Target kopiert         |                        |           |                       |
|                    |                                       |                        |           |                       |
|                    |                                       |                        |           | · · · · ·             |

**10.)** Click on *Spoof Source to Target* to spoof the Data of your Original Firmware into the iXtreme.

![](_page_10_Picture_3.jpeg)

**11.)** Now change to *MTK Flash 32* again.

12.) Click on *Write* to write the spoofed iXtreme into your Xbox.

| FI | ashing Tasks   |      |       |             |
|----|----------------|------|-------|-------------|
|    | Intro / Device | ID   | Outro | / ATA Reset |
|    | Read           | Eras | e     | Write       |

**13.**) At last click on *Outro / ATA Reset*.

| Flashing Tasks |      |    |                 |
|----------------|------|----|-----------------|
| Intro / Device | ID   | 0u | tro / ATA Reset |
| Read           | Eras | e  | Write           |

### BenQ Flash from iXtreme 1.5 or higher to iXtreme 1.61

**1.)** Open your Xbox, till you can see the drive.

**2.**) Connect the SATA Cable with the BenQ drive and with VIA Card SATA slot INSIDE of your Computer (you can see in the picture):

![](_page_11_Picture_3.jpeg)

- **3.**) Get your drive in a halfopen position:
- 3.1) Start your Xbox 360
- **3.2**) press the "Eject" button of your Xbox to move out the drive.
- **3.3**) Now pull out the electric cable of your drive (NOT that from the Xbox!!!)
- **3.4**) Then pull back the drive, till its in a halfopen position..
- **3.5**) Pull back the electric cable of the driv
- **4.**) Start the JungleFlasher.
- 5.) Change to *MTK Flash 32*.

Under PortIO the BenQ drive should be detected. If not, just try more, until the

Drive Properities are something like in the following picture:

| Drive Propert | ies            |  |
|---------------|----------------|--|
| Vendor:       | PBDS           |  |
| Name:         | VAD6038-64930C |  |
| F/W Rev:      |                |  |
| Reserved:     |                |  |

#### **6.**) Click on *Intro / Device ID*.

| - Flashing Tasks |         |     |                |
|------------------|---------|-----|----------------|
| Intro / De       | vice ID | Out | ro / ATA Reset |
| Read             | E       | ase | Write          |

7.) Then click on *Read*.

| Flashing Tasks |      |                   |
|----------------|------|-------------------|
| Intro / Devic  | e ID | Outro / ATA Reset |
| Read           | Eras | se Write          |

After that a window appears, which wants you to save the file *BENQ-OFW*. Do this. And do it on a VERY SAVE PLACE, because this is the Original Firmware.

9.) Now a window appears again. just click No.

**8.**) Then change to *Firmware Tool 32*. There we can see the readed Key. (Maybe only one)

| 🧼 JungleFlasher 0.1.70 Beta                                                                                                    |                                                   |
|----------------------------------------------------------------------------------------------------|---------------------------------------------------|
| FirmwareTool 32 DVDKey 32 MTK Flash 32 Hitachi GDR3120                                                                                                    |                                                   |
| Source                                                                                                    | Anleitung                                         |
| Vendor Modell Rev Firmware Typ DVD Key @ E030<br>Benq VAD6038 64930C iXtreme v1.41-<br>8xNonStealth<br>OSIG:[PBDS VAD6038-64930C ]                                                                                                    | Drive Key<br>speichem<br>Source<br>Firmware laden |
| Erweiterte Ansicht     Spoofe Source zu Target     Donate     Target                                                                                                    | Target<br>Fimware laden                           |
| Vendor Modell Rev Firmware Typ DVD Key @ E030<br>Beng VAD6038 64930C iXtreme v1.61-12x-<br>FINAL-VAD6038<br>OSIG: [PBDS VAD6038-64930C ]                                                                                                    | Manuelles<br>Spoofen<br>Als Datei<br>speichem     |
| DVD Key von Source zu Target kopiert<br>ID strings stimmen bereits überein<br>Serial Data von Source nach Target kopiert<br>Spoofe Target<br>DVD Key stimmt bereits überein<br>ID strings stimmen bereits überein<br>Serial Data stimmt bereits überein |                                                   |
|                                                                                                    |                                                   |

**9.**) Now click on *Open Target Source* and choose in the Jungleflasher Folder --> *firmwares* the file *ix161-benq* to Load the iXtreme.

| JungleFlasher 0.3 | 1.70 Beta     |                     |                 | _                     |           |                       |
|-------------------|---------------|---------------------|-----------------|-----------------------|-----------|-----------------------|
| Firmware Tool 32  | DVDKey 32     | MTK Flash 32        | Hitachi GDR3120 |                       |           |                       |
| Source            |               |                     |                 |                       |           |                       |
| Öffnen            |               |                     |                 |                       | x         | Anleitung             |
| Suchen in:        | ) firmware    |                     | •               | G 🌶 🖻 🛄 -             |           | Drive Key<br>speichem |
| (Am)              | Name          | *                   |                 | Änderungsdatum        | Тур 🔺     |                       |
| 2                 | 📥 ix151-78-4c | 30                  |                 | 03.03.2009 23:44      | VLC m     | Source                |
| Zuletzt besucht   | 🛓 ix151-78-4d | 120                 |                 | 03.03.2009 23:50      | VLC m     | Firmware laden        |
|                   | 🛓 ix151-78-4e | 10                  |                 | 03.03.2009 23:54      | VLC m     |                       |
|                   | 📥 ix151-79-4b | 000                 |                 | 04.03.2009 21:24      | VLC m     |                       |
| Desktop           | 📥 ix151-79-40 | 30                  |                 | 04.03.2009 21:40      | VLC m     | Target                |
| <u></u>           | 📥 ix151-79-4d | 120                 |                 | 04.03.2009 21:40      | VLC m     | Firmware laden        |
|                   | 📥 ix151-79-4e | 10                  |                 | 04.03.2009 21:40      | VLC m     |                       |
| Bibliotheken      | A : 161-748   |                     |                 | 28.12.2009 00:19      | VLC m     | Manuelles             |
|                   | A 14161 939-0 |                     |                 | 28.12.2009 10:33      | VLC m     | Spooren               |
|                   | iv161-024_f   |                     |                 | 28.12.2009 10:55      | VLCm      |                       |
| Computer          | A ix161-beng  | IA                  |                 | 27.10.2009 10:43      | VICm      | speichem              |
|                   | A iv161-BenO  | -nonstealth         | Typ: VI C med   | ia file ( hin)        | VICm      |                       |
| Natawala          | •             | III                 | Größe: 256 KB   |                       | - F       |                       |
| Netzwerk          | Dateiname:    | ix161-beng          | Änderungsdat    | tum: 27.10.2009 10:43 | Öffnen    | A                     |
|                   | Dateityp:     | Firmware Datei (*.t | pin)            | •                     | Abbrechen |                       |
| DVD Key yon So    | urce zu Terg  | et kopiert.         |                 |                       |           |                       |
| ID strings sti    | mmen bereits  | überein             |                 |                       |           |                       |
| Serial Data vo    | on Source nac | h Target kopie:     | rt              |                       |           |                       |
|                   |               |                     |                 |                       |           | -                     |
|                   |               |                     |                 |                       |           |                       |

**10.**) Click on *Spoof Source to Target* to spoof the Data of your Original Firmware into the iXtreme.

![](_page_14_Picture_2.jpeg)

**11.**) Now change to *MTK Flash 32* again.

**12.**) Click on *Write* to write the spoofed iXtreme into your Xbox.

| Flashing Tasks                                          |
|---------------------------------------------------------|
| Intro / Device ID Outro / ATA Reset                     |
| Read Erase Write                                        |
| <b>13.)</b> At last click on <i>Outro / ATA Reset</i> . |
| Flashing Tasks                                          |
| Intro / Device ID Outro / ATA Reset                     |
| Read Erase Write                                        |

### **Samsung Flash from STOCK Firmware:**

**1.)** Open your Xbox, till you can see the drive.

![](_page_15_Picture_2.jpeg)

![](_page_15_Picture_3.jpeg)

**3.**) Start the JungleFlasher

4.) Go to MTK Flash 32.

5.) There you have to choose the right *I/O Port*.

If you've choosen the right Port, the driver details are shown you under *Drive Properities* .Then click on *Sammy Unlock* 

6.) Now a windows appears, just click YES

7.) Now the drive is in the *Vendor Mode* 

**8.)** Click on *Read* to read the Original Firmware.

| Flashing Tasks |      |                   |  |
|----------------|------|-------------------|--|
| Intro / Device | e ID | Outro / ATA Reset |  |
| Read           | Eras | se Write          |  |

9.) The JungleFlasher wants you to save the Original Firmware. Do that! On a VERY save place!

**10.)** A window appears. Click *NO*.

**11.)** A second window appears. Just click *NO* again.

**12.)** Then change to *Firmware Tool 32*. There we can see the readed Key. (Maybe only one). If there isn't anything, click on *Load Source Firmware* and choose the Original Firmware, which you have saved.

| JungleFlasher 0.1.70 Beta                                                                                                    |                                               |
|----------------------------------------------------------------------------------------------------|-----------------------------------------------|
| Firmware Tool 32 DVDKey 32 MTK Flash 32 Hitachi GDR3120                                                                                                    |                                               |
| Source<br>Vendor Modell Rev Firmware Typ DVD Key @ E030                                                                                                    | Anleitung<br>Drive Key<br>speichem            |
| Beng         VAD6038         64930C         iXtreme v1.41-<br>8xNonStealth         4F4ED1FA0FEA200010F0E00CA5D0293FE           OSIG:[PBDS         VAD6038-64930C         ] | Source<br>Firmware laden                      |
| Erweiterte Ansicht Spoofe Source zu Target Donate                                                                                                    |                                               |
| Target                                                                                                    | Firmware laden                                |
| Vendor Modell Rev Firmware Typ DVD Key @ E030<br>Benq VAD6038 64930C iXtreme v1.61-12x-<br>FINAL-VAD6038<br>OSIG:[PBDS VAD6038-64930C ]                                    | Manuelles<br>Spoofen<br>Als Datei<br>speichem |
| DVD Key von Source zu Target kopiert<br>ID strings stimmen bereits überein                                                                                                 | •                                             |
| Serial Data von Source nach Target kopiert<br>Spoofe Target<br>DVD Key stimmt bereits überein<br>ID strings stimmen bereits überein<br>Serial Data stimmt bereits überein  |                                               |
|                                                                                                    | •                                             |

**13.)** Now click on *Open Target Source* and choose in the Jungleflasher Folder --> *firmwares* the file *ix161-samsung* to Load the iXtreme.

| JungleFlasher 0.1.70 Beta |                                                        |                  |                    |                         |  |  |
|---------------------------|--------------------------------------------------------|------------------|--------------------|-------------------------|--|--|
| Firmware Tool 32          | FirmwareTool 32 DVDKey 32 MTK Flash 32 Hitachi GDR3120 |                  |                    |                         |  |  |
|                           |                                                        |                  |                    |                         |  |  |
| I Öffnen                  |                                                        |                  | x                  | User Guide              |  |  |
| Suchen in:                | 🌗 firmware 👻                                           | G 🌶 📂 🖽 -        |                    | Save Drive              |  |  |
| <b>A</b> a                | Name                                                   | Änderungsdatum   | Тур 🔺              | Кеу                     |  |  |
|                           | 🛓 ix161-LiteOn-748-nonstealth                          | 28.12.2009 00:19 | VLC m              |                         |  |  |
| Zuletzt besucht           | 🛓 ix161-LiteOn-838v1                                   | 28.12.2009 10:33 | VLC m              | Open Source<br>Firmware |  |  |
|                           | 📥 ix161-LiteOn-838v1-nonstealth                        | 28.12.2009 10:33 | VLC m              |                         |  |  |
|                           | 📥 ix161-LiteOn-838v2                                   | 28.12.2009 10:33 | VLC m              |                         |  |  |
| Desktop                   | 📥 ix161-LiteOn-838v2-nonstealth                        | 28.12.2009 10:33 | VLC m              |                         |  |  |
| <b>~~</b>                 | 📥 ix161-LiteOn-934                                     | 28.12.2009 22:19 | VLC m              | Open Target             |  |  |
| ( <b>1</b> )              | 📥 ix161-LiteOn-934-nonstealth                          | 28.12.2009 22:19 | VLC m              |                         |  |  |
| Bibliotheken              | 🛓 ix161-samsung                                        | 27.10.2009 10:43 | VLC m <sup>≡</sup> |                         |  |  |
|                           | 🛓 ix161-samsung-nonstealth                             | 27.10.2009 10:43 | VLC m              | Manual<br>Spoofing      |  |  |
|                           | 📥 ix-It-748                                            | 19.01.2010 22:52 | VLC m              |                         |  |  |
| Computer                  | 📥 ix-It-838                                            | 19.01.2010 22:51 | VLC m              |                         |  |  |
|                           | 📥 ix-It-838v2                                          | 19.01.2010 22:51 | VLC m              | Save to File            |  |  |
|                           | A iv-It-934                                            | 19.01 2010 22-52 | VICm               |                         |  |  |
| Netzwerk                  | •                                                      |                  | ,                  |                         |  |  |
|                           | Dateiname: ix161-samsung                               | -                | Öffnen             | ~~~~~ *                 |  |  |
|                           | Dateityp: Firmware file (*.bin)                        | •                | Abbrechen          |                         |  |  |

**14.)** Click on *Spoof Source to Target* to spoof the Data of your Original Firmware into the iXtreme.

![](_page_17_Picture_3.jpeg)

- 15.) Now change to MTK Flash 32 again.
- 16.) At last click on *Write* to write the spoofed iXtreme into your Xbox.

| Flashing Tasks    |                   |
|-------------------|-------------------|
| Intro / Device ID | Outro / ATA Reset |
| Read              | se Write          |

### Samsung Flash from iXtreme 1.1 - 1.41 to iXtreme 1.61

**1.)** Open your Xbox, till you can see the drive.

![](_page_18_Picture_2.jpeg)

![](_page_18_Picture_3.jpeg)

**3.**) Start the JungleFlasher and go to *MTK Flash 32*.

**4.)** There you can see a litte *activate.iso*. Click, download it and burn it on a Dual Layer DVD+R DVD.

| - 360 Tools    |                 | activate.iso  |
|----------------|-----------------|---------------|
| Benq<br>UnLock | Sammy<br>UnLock | Lite-On Erase |

5.) Close the JungleFlasher.

6.) Put the burned DVD in your Xbox 360 and wait ca. 30 seconds.

7.) Now start the JungleFlasher again.

**8.)** Go to MTK Flash 32.

**9.)** There you have to choose the right *I/O Port*. If you've choosen the right Port, the driver details are shown you under *Drive Properities*. Click on *Intro / Device ID*.

| Flashing Tasks |     |      |                |
|----------------|-----|------|----------------|
| Intro / Device | ID  | Outr | ro / ATA Reset |
| Read           | Era | se   | Write          |

**10.)** Now you are in the Vendor Mode

| 11.) | Click | on | Read. |
|------|-------|----|-------|
|      |       |    |       |

| Flashing Tasks |       |               |       |  |  |
|----------------|-------|---------------|-------|--|--|
| Intro / Devi   | ce ID | Outro / ATA F | Reset |  |  |
| Read           | Eras  | e W           | rite  |  |  |

**12.)** The JungleFlasher wants you to save the Original Firmware. Do that! On a VERY save place!

13.) A window appears. Click NO.

14.) A second window appears. Just click *NO* again.

**15.)** Then change to *Firmware Tool 32*. There we can see the readed Key. (Maybe only one). If there isn't anything, click on *Load Source Firmware* and choose the Original Firmware, which you have save

|             | have save                                                                                                    |                          |
|-------------|----------------------------------------------------------------------------------------------------|--------------------------|
| (inter      | JungleFlasher 0.1.70 Beta                                                                                                    |                          |
|             | FirmwareTool 32 DVDKey 32 MTK Flash 32 Hitachi GDR3120                                                                         |                          |
|             | Source                                                                                                    | Anleitung                |
|             | Vendor Modell Rev Firmware Typ DVD Key@ E030<br>Beng VAD6038 64930C iXtreme v1.41- <del>4F4ED1FA6FEA28C810F8E8CA5D8239FE</del> | Drive Key<br>speichem    |
|             | 8xNonStealth<br>OSIG:[PBDS VAD6038-64930C ]                                                                                    | Source<br>Firmware laden |
|             | Erweiterte Ansicht Spoofe Source zu Target Donate                                                                              |                          |
|             | Target                                                                                                    | Target<br>Firmware laden |
|             | Vendor Modell Rev Firmware Typ DVD Key @ E030                                                                                  | Manuelles<br>Spoofen     |
|             | Beng VAD6038 64930C 1Xtreme v1.61-12x-<br>FINAL-VAD6038<br>OSIG:[PBDS VAD6038-64930C ]                                         | Als Datei<br>speichem    |
|             | VD Key von Source zu Target kopiert                                                                                            |                          |
| IS          | D strings stimmen bereits überein<br>erial Data von Source nach Target kopiert                                                 |                          |
| S<br>D<br>I | poofe Target<br>VD Key stimmt bereits überein<br>D strings stimmen bereits überein                                             |                          |
| S           | eriai Data stimmt dereits überein                                                                                              | -                        |
|             |                                                                                                    |                          |

**13.)** Now click on *Open Target Source* and choose in the Jungleflasher Folder --> *firmwares* the file *ix161-samsung* to Load the iXtreme.

| JungleFlasher    | 0.1.70 Beta    |                       |              |                  |           |                         |
|------------------|----------------|-----------------------|--------------|------------------|-----------|-------------------------|
| Firmware Tool 32 | 2 DVDKey 32    | MTK Flash 32 Hit      | achi GDR312( | )                |           |                         |
|                  |                |                       |              |                  |           |                         |
| i Öffnen         |                |                       |              |                  | X         | User Guide              |
| Suchen in:       | 📗 fimware      |                       | -            | G 🤌 📂 🛄 -        |           | Save Drive              |
| An               | Name           | *                     |              | Änderungsdatum   | Тур 🔺     | Key                     |
| 2                | 🛓 ix161-LiteOn | -748-nonstealth       |              | 28.12.2009 00:19 | VLC m     |                         |
| Zuletzt besucht  | 📥 ix161-LiteOn | -838v1                |              | 28.12.2009 10:33 | VLC m     | Open Source<br>Firmware |
|                  | 📥 ix161-LiteOn | -838v1-nonstealth     |              | 28.12.2009 10:33 | VLC m     |                         |
|                  | 📥 ix161-LiteOn | -838v2                |              | 28.12.2009 10:33 | VLC m     |                         |
| Desktop          | 📥 ix161-LiteOn | -838v2-nonstealth     |              | 28.12.2009 10:33 | VLC m     |                         |
| <b>#</b> 0       | 📥 ix161-LiteOn | -934                  |              | 28.12.2009 22:19 | VLC m     | Open Target             |
| 633              | 🛓 ix161-LiteOn | -934-nonstealth       |              | 28.12.2009 22:19 | VLC m     |                         |
| Bibliotheken     | 🛓 ix161-samsu  | ng                    |              | 27.10.2009 10:43 | VLC m 🗏   |                         |
|                  | 🛓 ix161-samsu  | ng-nonstealth         |              | 27.10.2009 10:43 | VLC m     | Manual                  |
|                  | 📥 ix-lt-748    |                       |              | 19.01.2010 22:52 | VLC m     | Copooning               |
| Computer         | 📥 ix-lt-838    |                       |              | 19.01.2010 22:51 | VLC m     |                         |
|                  | 📥 ix-lt-838v2  |                       |              | 19.01.2010 22:51 | VLC m     | Save to File            |
|                  | A iv-It-934    |                       |              | 19.01 2010 22-52 | VICm      |                         |
| Netzwerk         | ۹ [            |                       |              |                  | P         |                         |
|                  | Dateiname:     | ix161-samsung         |              | •                | Öffnen    | ~~~~~                   |
|                  | Dateityp:      | Firmware file (*.bin) |              | •                | Abbrechen |                         |

14.) Click on Spoof Source to Target to spoof the Data of your Original Firmware into the

iXtreme.

Spoofe Source zu Target

15.) Now change to MTK Flash 32 again.

16.) At last click on Write to write the spoofed iXtreme into your Xbox.

![](_page_20_Figure_7.jpeg)

### Samsung Flash from iXtreme 1.5 or higher to iXtreme 1.61

**1.)** Open your Xbox, till you can see the drive.

2.) Connect the SATA Cable with the BenQ drive and with VIA Card SATA slot INSIDE of your Computer (you can see in the picture):

![](_page_21_Picture_3.jpeg)

3.) Get the drive in a half open position:
3.1) Open the drive tray with the Eject button.
3.2) Press the Eject Button again to 'close' the tray.
3.3) Now remove the electric cable from the drive before the tray is fully closed
3.4) Wait for a few seconds and replace the power of the drive.
3.5) Now the console things the drive is fully closed, but it isn't

4.) Start the JungleFlasher

5.) Go to MTK Flash 32.

**6.)** There you have to choose the right *I/O Port*.

If you've choosen the right Port, the driver details are shown you under *Drive Properities* .Then click on *Intro / Device ID* 

| Flashing Tasks   |     |     |                |
|------------------|-----|-----|----------------|
| Intro / Device I | D   | Out | ro / ATA Reset |
| Read             | Era | se  | Write          |

- 7.) Now the drive is in the Vendor Mode
- 8.) Click on *Read* to read the Original Firmware.

| - Flashing Tasks - |      |                   |  |
|--------------------|------|-------------------|--|
| Intro / Devic      | e ID | Outro / ATA Reset |  |
| Read               | Eras | e Write           |  |

9.) The JungleFlasher wants you to save the Original Firmware. Do that! On a VERY save place!

10.) A window appears. Click YES to autoload the iXtreme

| JungleFlasher 0.1.70 Beta                                                        |                          |
|----------------------------------------------------------------------------------|--------------------------|
| Firmware Tool 32 DVDKey 22 MTK Bash 22 Hitashi GDD2120                           |                          |
|                                                                                  |                          |
| Source                                                                           | Anleitung                |
|                                                                                  |                          |
| Vendor Modell Rev Firmware Typ DVD Key @ E030                                    | Drive Key<br>speichern   |
| Beng VAD6038 64930C iXtreme v1.41-                                               |                          |
| OSIG:[PBDS VAD6038-64930C ]                                                      | Source<br>Firmware laden |
|                                                                                  |                          |
| Erweiterte Ansicht Spoofe Source zu Target Donate                                |                          |
| Target                                                                           | Target<br>Firmware laden |
|                                                                                  |                          |
| Vendor Modell Rev Firmware Typ DVD Key @ E030                                    | Manuelles<br>Spoofen     |
| Beng VAD6038 64930C iXtreme v1.61-12x-                                           |                          |
| OSIG:[PBDS VAD6038-64930C ]                                                      | Als Datei<br>speichem    |
|                                                                                  |                          |
| DVD Key von Source zu Target kopiert                                             |                          |
| ID strings stimmen bereits überein<br>Serial Data von Source pach Target konjert |                          |
| Should Target                                                                    |                          |
| DVD Key stimmt bereits überein<br>ID strings stimmer bereits überein             |                          |
| Serial Data stimmt bereits überein                                               |                          |
|                                                                                  | -                        |
|                                                                                  | *                        |

11.) Go to Firmware Tool 32 and make sure the two Keys are equal.

12.) Now go to MTK Flash 32

**13.)** At last click on *Write* to write the hacked Firmware.

### LiteOn 74850c Flash from STOCK Firmware

#### Origin: Gulli Board

### **Before Flashing:**

You need a Xtractor and a Spear/Probe. For Xtraktor you can take the:

-Maximus Xtractor+Spear

#### or the:

-CK3 Pro(mit USB)

or the:

Lite(without USB)+Probe

### Prepare the drive:

1.) Pull out all cables from the LiteOn drive and take it out.

2.) Under the drive are four screws, you have to screw with a screw driver (On the picture red encircled).

![](_page_25_Picture_0.jpeg)

3.) Connect the Power-cabel from the "Probe" with the drive.

![](_page_26_Picture_1.jpeg)

- 4.) Connect a Molex Connector (=Powercable in the PC) from the PC to the CK3
  - 5.) Connect the drive with a SATA Card in the PC (SATA Cable).
- 6.) Connect the USB cabel (CK3 PRO) or the COM-Port cable (CK3 Lite) with a USB or COM-Port-Connection of the PC.

![](_page_26_Picture_5.jpeg)

If this is done, it should look like this:

7.) Now switch the ON-OFF switcher of the CK3 to "ON".

### Flashing:

1.) Get the drive in a half open position:

**1.1)** Open the drive tray with the Eject button on the CK3.

**1.2)** Press the Eject Button on the CK3 again to 'close' the tray.

**1.3)** But now press on the CK3 "OFF" that the drive is in a halfopen position.

**1.4)** Wait for a few seconds and press "ON" on the CK3.

**1.5)** Now the console things the drive is fully closed, but it is halfopened.

2.) Start the JungleFlasher

3.) Go to DVDKey 32

4.)

- Choose the right *I/O Port*. Look at the *Drive Properities*. There must be PLDS DG-16D2S or something like this.
  - Then do the Probe/Spear in the hole R707( you can see in the first picture).
  - If you use the Xtractor via USB, you should make a tickmark "USB Xtractor Switch" and choose the right *Com Port*.

| I                                                                                                    |                                                                                                    | ⊐                   |  |
|----------------------------------------------------------------------------------------------------|----------------------------------------------------------------------------------------------------|---------------------|--|
| I/O Port VIA ports Only 📝                                                                                                    | Com Port                                                                                                    | USB Xtractor Switch |  |
| 0xE800   Include non-IDE Ports                                                                                                    | COM3 👻                                                                                                    | Dummy.bin Only      |  |
| Port Properties         I/O Address:       0xE800         Type:       SATA         Channel:       Primary         Postion:       Master         Device:       VIA VT6421 RAID Controller                                                                         | Com Port Properties<br>Port: COM3<br>Type: USB Xtractor<br>Name: USB Serial Port<br>Status: Ready<br>Drive Key<br>Key: |                     |  |
| Drive Properties<br>Vendor: PLDS                                                                                                    | Status:                                                                                                    |                     |  |
| Name: DG-16D2S                                                                                                    | DVDKey32                                                                                                    | LO83info            |  |
| F/W Rev: 7485                                                                                                    | DummyGen                                                                                                    | Import 83 key file  |  |
| Reserved: 0CA0A1D608CG84391400                                                                                                    | Dummy from iXtreme                                                                                                    |                     |  |
| s is a 32 bit process running on 4 x 32 bit CPUs<br>tIO is installed and running.<br>nd 4 I/O Ports.<br>nd 1 Com Ports.<br>nd 13 windows drives C: D: E: F: G: H: I: J: K: L<br>nd 3 CD/DVD drives I: J: P:<br>Xtractor Found on COM3<br>Xtractor switch enabled | : M: N: P:                                                                                                    |                     |  |

5.) The LED of the Probe/Spear shoul light. This means, that all is OK.

![](_page_28_Picture_1.jpeg)

**6.)** Now click, during the Probe/Spear is still in the hole R707, on *DVDKey32* in the JungleFlasher.

**7.)** If everything was done right, "DVD Key32" reads the Key of the LiteOn-drive 6 times. Then save the *dummy.bin*.

Alarm Messages:

- If the Key only consists of ZEROs ("000000000"), then the drive isn't in a real halfopen position. So click NO, close the JungleFlasher, click on the Eject butten till the drive is closed, switch the CK3 to OFF and retry EVERYTHING ----> THIS IS IMPORTANT

- If the Key only consists of "Cs" ("CCCCCCC"), then you have to do on the CK3 the following things:

Switch to "OFF", pull the S-ATA of the drive out and pull it back again and switch the CK3 to "ON" again.

Go on:

8.) Now a windows appears. Click Yes to autoload the iXtreme.

![](_page_28_Picture_10.jpeg)

9.) Change to MTK Flash 32

| Firmware Tool 32           | DVDKey 32        | MTK Flash 32 | Hitachi GDR3120 |                        |                 |               |
|----------------------------|------------------|--------------|-----------------|------------------------|-----------------|---------------|
| I/O Port                   |                  |              |                 |                        |                 | activate.iso  |
| 0xE800                     | •                |              | 360             | Tools                  |                 |               |
| Port Properti<br>I/O Addre | es<br>ss: 0xE800 |              |                 | Beng<br>UnLock         | Sammy<br>UnLock | Lite-On Erase |
| Type:                      | SATA             |              | Flash           | h Chip Properti        | es              |               |
| Channel:                   | Primary          |              | Ve              | ndo <mark>r</mark> ID: |                 |               |
| Postion:                   | Master           |              | De              | evice ID:              |                 |               |

#### 10.) Click on LiteOn Erase

#### 11.) Click on Yes

![](_page_29_Picture_3.jpeg)

#### 12.) READ AT FIRST!:

Click on Yes again. Then power of the drive (CK3 OFF) and immediatly ON again.

![](_page_29_Picture_6.jpeg)

| I/O Port     activate iss       0xE800     Image: Sammy UnLock     360 Tools       Port Properties     Image: Sammy UnLock     UnLock       I/O Address: 0xE800     Image: Sammy UnLock     UnLock       Type:     SATA     Sammy UnLock       Channel:     Primary     Vendor ID:     0xC2       Postion:     Master     Device ID:     0x11       Device:     VIA VT6421 RAID Controller     Name:     MXIC(MX25L2005) |
|----------------------------------------------------------------------------------------------------|
| Size: 262144 hytes                                                                                                    |
| Drive Properties<br>Vendor:     Type:     Serial flash with status 0x72       Name:     Intro / Device ID     Outro / ATA Reset       F/W Rev:     Reserved:     Read     Erase     Write                                                                                                    |

#### **13.)** The drive is in the Vendor Mode now and the *Flash Properities* have to look like this:

14.) Click on Write.

| Vendor:   | PLUS                 | Flashing Tasks                      |
|-----------|----------------------|-------------------------------------|
| Name:     | DG-16025             | Intro / Device ID Outro / ATA Reset |
| F/W Rev:  | 7485                 |                                     |
| Reserved: | 0CA0A1D608CG84391400 | Read Erase Write                    |
|           |                      |                                     |

**15.)** Click on *Outro/ ATA Reset*. Then the Flash Properities have to look like this:

![](_page_31_Figure_1.jpeg)

### LiteOn 83850c Flash from STOCK Firmware

**1.**) Connect the SATA Cable with the LiteOn drive and with VIA Card SATA slot INSIDE of your Computer (you can see in the picture):

![](_page_32_Picture_2.jpeg)

2.) Start the JungleFlasher.

**3.**) Change to *DVDKey 32* and choose the right *I/O Port*. If you have choosen the right Port, the Drive properities should shown like this:

| Drive Propertie | 20                   | - |
|-----------------|----------------------|---|
| Vendor:         | PLDS                 |   |
| Name:           | DG-16D2S             |   |
| F/W Rev:        | 7485                 |   |
| Reserved:       | 0CA0A1D608CG82680300 |   |

#### 4.) Click on LO83info.

#### **4.1**) *Power on drive with tray half-open:*

![](_page_33_Picture_2.jpeg)

Move your drive to a half open position. Press OK.

#### 4.2) Move drive Tray to a fullopen position

![](_page_33_Picture_5.jpeg)

Move your drive in a fully open position. Press OK.

#### **4.3**) *Power on drive with tray half open:*

![](_page_33_Picture_8.jpeg)

Move your drive to a half open position. Press OK.

#### **4.4**) Move drive tray to a fullopen positition

![](_page_33_Picture_11.jpeg)

Move your drive in a fully open position. Press OK.

**5.**) If you have done everything correctly, a window should appear, which wants you to save the *Dummy.bin*. Do that. If nothing appears, try it again.

6.) After that a second window appears. Click Yes to autoload the iXtreme.

### 7.) You can see the Key. They have to be equal. If not, click on *Spoof Source to Target*.

| 🎧 JungleFlasher 0.1.70 Beta                                                                                                    |                                                   |
|----------------------------------------------------------------------------------------------------|---------------------------------------------------|
| FirmwareTool 32 DVDKey 32 MTK Flash 32 Hitachi GDR3120                                                                                                    |                                                   |
| Source                                                                                                    | Anleitung                                         |
| Vendor Modell Rev Firmware Typ<br>Beng VAD6038 64930C iXtreme v1.41-<br>8xNonStealth<br>OSIG:[PBDS VAD6038-64930C ]                                                                                                    | Drive Key<br>speichem<br>Source<br>Firmware laden |
| Erweiterte Ansicht Spoofe Source zu Target Donate                                                                                                    | Target<br>Firmware laden                          |
| Vendor Modell Rev Firmware Typ DVD Key @ E030<br>Beng VAD6038 64930C iXtreme v1.61-12x-<br>FINAL-VAD6038<br>OSIG: [PBDS VAD6038-64930C ]                                                                                                    | Manuelles<br>Spoofen<br>Als Datei<br>speichem     |
| DVD Key von Source zu Target kopiert<br>ID strings stimmen bereits überein<br>Serial Data von Source nach Target kopiert<br>Spoofe Target<br>DVD Key stimmt bereits überein<br>ID strings stimmen bereits überein<br>Serial Data stimmt bereits überein | •                                                 |

#### 8.) Click on LiteOn Erase

| Firmware Tool 32 DVDKe               | y 32 MTK Flash 32 | Hitachi GDR3120                                     |
|--------------------------------------|-------------------|-----------------------------------------------------|
| I/O Port                             |                   | activate.iso                                        |
| 0xE800 +                             |                   | 360 Tools                                           |
| Port Properties<br>I/O Address: 0xE8 | 00                | Beng<br>UnLock<br>UnLock<br>UnLock<br>Lite-On Erase |
| Type: SATA                           |                   | Flash Chip Properties                               |
| Channel: Prima                       | iry               | Vendor ID:                                          |
| Postion: Maste                       | er                | Device ID:                                          |

![](_page_35_Picture_0.jpeg)

![](_page_35_Picture_1.jpeg)

#### 10.) READ AT FIRST!:

Click on Yes again. Then power of the drive (=Power of the Xbox) and immediatly ON again.

![](_page_35_Picture_4.jpeg)

| imware Tool 32 DVDKey 32 MTK Flash 32 Hitach                                                                                                    | hi GDR3120                                                                                                    |
|----------------------------------------------------------------------------------------------------|----------------------------------------------------------------------------------------------------|
| I/O Port    0xE800   Port Properties   I/O Address:   0xE800   Type:   SATA   Channel:   Primary   Postion:   Master   Device:   VIA VT6421 RAID Controller    Drive Properties  Vendor:   Vendor:   Drive in Vendor Mode!   Name:   F/W Rev:   Reserved: | 360 Tools           Beng         Sammy         Lite-On Erase           Hash Chip Properties         Lite-On Erase           Vendor ID:         0xC2           Device ID:         0x11           Name:         MXIC(MX25L2005)           Size:         262144 bytes           Type:         Serial flash with status 0x72           Flashing Tasks         Outro / ATA Reset           Read         Erase         Write |
| ive returned Status 0x0<br>rial flash found with Status 0x72<br>nding Vendor Outro to port 0xE800<br>nufacturer ID: 0xC2<br>vice ID: 0x11<br>ash Name: MXIC(MX25L2005)<br>ash Size: 262144 bytes                                                          |                                                                                                    |

#### **11.)** The drive is in the Vendor Mode now and the *Flash Properities* have to look like this:

![](_page_36_Figure_2.jpeg)

| Flashing Tasks |            |             |
|----------------|------------|-------------|
| Intro / Devic  | e ID Outro | / ATA Reset |
| Read           | Erase      | Write       |

### LiteOn 83850c v2 or LiteOn 93450c Flash from STOCK Firmware

### THIS FLASH IS VERY DIFFICULT!!! IF YOU THINK ITS TOO DIFFICULT FOR YOU GO TO A FLASHER!!!

### **Read:**

#### You need:

-1x Carbon-Resistor 0,5W 22 Ohm or -2x 10 Carbon-Resistor 0,5W 10 Ohm

-3x Litz

-1x Switcher or Jumper

-1x Multimeter

#### **Preparing:**

![](_page_38_Picture_1.jpeg)

#### 1.) Switcherposition 1

2.) Power On the drive

3.) Start DosFlash, SPI with Status x72 will be identified.

**4.**) A faulty *.bin* will be readed out, but this is the Trick.

#### 5.) Switcherposition 2

**6.**) Read out the content of the Flash.

### Flash:

1.) Power On the drive and open JungleFlasher

#### 2.) Switcherposition 1

![](_page_39_Figure_3.jpeg)

| Flashing Tasks   |      |                   |
|------------------|------|-------------------|
| Intro / Device I | ID   | Outro / ATA Reset |
| Read             | Eras | se Write          |

4.) An Unknown Flash Chip with Status 0x72 should be detected

#### 5.) Switcherposition 2

6.) *MTKFLash32*: Send *Intro/Device ID* 

| F | ashing Tasks — |      |     |                 |
|---|----------------|------|-----|-----------------|
|   | Intro / Device | e ID | Ou  | tro / ATA Reset |
|   | Read           | E    | ase | Write           |

7.) The JungleFlasher should detect the Winbond SPI with Status 0x72.

8.) Click on Read.

9.) Click on Yes to autoload the iXtreme

10.) If you wish you can save it.

**11.**) Change to *MTK Flash 32*.

12.) Click on *Write* to flash.

### LiteOn Flash from iXtreme Firmware (NOT WORK WITH LT)

#### **ONLY FLASH LIKE THIS, IF YOUR DRIVE IS ALREADY FLASHED!!!**

Connect the SATA Cable with the LiteOn drive and with VIA Card SATA slot INSIDE of your Computer (you can see in the picture):

![](_page_40_Picture_3.jpeg)

#### Get your drive in a halfopen position:

-Start your Xbox 360

-Press the "Eject" button of your Xbox to move out the drive.

- -Now pull out the electric cable of your drive (NOT that from the Xbox!!!)
- -Then pull back the drive, till its in a halfopen position..
- -Pull back the electric cable of the driv

**1.**) Start the JungleFlasher.

**2.**) Change to *DVDKey 32*.

**3.**) Choose the right *I/O Port*. If you have choosen the right Port, the Drive Properities should shown like this:

| Drive Propertie | is -                 | - |
|-----------------|----------------------|---|
| Vendor:         | PLDS                 |   |
| Name:           | DG-16D2S             |   |
| F/W Rev:        | 7485                 |   |
| Reserved:       | 0CA0A1D608CG82680300 |   |

**4.**) Then click on *Dummy from iXtreme*, to read the drive.

|     | Com Port                          | USB Xtractor Switch  |
|-----|-----------------------------------|----------------------|
|     | COM1 -                            | 📖 🚹 Dummy.bin Only 🔽 |
|     | Com Port Properties<br>Port: COM1 |                      |
|     | Type: Standar                     | ď                    |
|     | Name: Kommu                       | nikationsanschluss   |
|     | Status: Ready                     |                      |
|     | Drive Key<br>Key:                 |                      |
|     | Status:                           |                      |
|     | DVDKey32                          | LO83info             |
|     | DummyGen                          | Import 83 .key file  |
| 2.[ | Du                                | ummy from iXtreme    |

5.) A windows appears. Click *Yes* to autoload iXtreme.

|  | 6.) | ) You | can | see | the | readed | Key. | They | have | to | be e | qua | 1 |
|--|-----|-------|-----|-----|-----|--------|------|------|------|----|------|-----|---|
|--|-----|-------|-----|-----|-----|--------|------|------|------|----|------|-----|---|

| FirmwareTool 32 D                                                                                                    | VDKey 32 MTK Flash 32                                                                                                    | Hitachi GDR3120                                                                                                    |                          |
|----------------------------------------------------------------------------------------------------|----------------------------------------------------------------------------------------------------|----------------------------------------------------------------------------------------------------|--------------------------|
| -                                                                                                    |                                                                                                    |                                                                                                    |                          |
| Source                                                                                                    |                                                                                                    |                                                                                                    | Anleitung                |
|                                                                                                    |                                                                                                    |                                                                                                    |                          |
|                                                                                                    |                                                                                                    |                                                                                                    | Drive Key                |
| Vendor Modell                                                                                                    | Rev Firmware Typ                                                                                                    | DVD Key @ E030                                                                                                    | speichem                 |
| Beng VAD603                                                                                                    | 8 64930C iXtreme v1.41<br>8xNonStealth                                                                                                    | - +F4ED1FA0FEA20C010F0E0CA5D0255FE                                                                                                    | ·                        |
| OSIG: [PBDS VA                                                                                                    | D6038-64930C ]                                                                                                    |                                                                                                    | Source<br>Firmware laden |
|                                                                                                    |                                                                                                    |                                                                                                    |                          |
| Erweiterte Ansicht                                                                                                    | Spoofe So                                                                                                    | ource zu Target Donate                                                                                                    |                          |
| <b>T</b>                                                                                                    | 6                                                                                                    |                                                                                                    | Tarnet                   |
| larget                                                                                                    |                                                                                                    |                                                                                                    | Firmware laden           |
|                                                                                                    |                                                                                                    |                                                                                                    |                          |
| -                                                                                                    |                                                                                                    | DVD // 0 5000                                                                                                    | Manuelles                |
| Madall Madall                                                                                                    | Deve Elemente Tree                                                                                                    |                                                                                                    | Spoolen                  |
| Vendor Modell                                                                                                    | Rev Firmware Typ                                                                                                    |                                                                                                    |                          |
| Vendor Modell<br>Benq VAD603                                                                                                    | Rev Firmware Typ<br>8 64930C iXtreme v1.61<br>FINAL-VAD60                                                                                                    | -12x-<br>138 -12x- 138 -12x- 138 -12x -12x -12x -12x -12x -12x -12x -12x                                                                                                    |                          |
| Vendor Modell<br>Benq VAD603<br>OSIG:[PBDS VA                                                                                                    | Rev Firmware Typ<br>8 64930C iXtreme v1.61<br>FINAL-VAD60<br>D6038-64930C ]                                                                                                    | -12x-<br>038 -12x- 038 -12x- 038 -12x -12x- 038 -12x -12x- 038 -12x -12x- 038 -12x -12x- 038 -12x -12x -12x -12x -12x -12x -12x -12x | Als Datei<br>speichem    |
| Vendor Modell<br>Benq VAD603<br>OSIG:[PBDS VA                                                                                                    | Rev Firmware Typ<br>8 64930C iXtreme v1.61<br>FINAL-VAD60<br>D6038-64930C ]                                                                                                    | -12x-<br>38 -12x-                                                                                                    | Als Datei<br>speichem    |
| Vendor Modell<br>Benq VAD6034<br>OSIG:[PBDS VA                                                                                                    | Rev Firmware Typ<br>8 64930C iXtreme v1.61<br>FINAL-VAD60<br>D6038-64930C ]                                                                                                    | -12x-<br>38 4E4ED1EACEEA200010F0E00A5D0200FE                                                                                                    | Als Datei<br>speichem    |
| Vendor Modell<br>Benq VAD6031<br>OSIG:[PBDS VA<br>D Key von Sourc:<br>strings stimme:                                                                                             | Rev Firmware Typ<br>8 64930C iXtreme v1.61<br>FINAL-VAD60<br>D6038-64930C ]<br>e zu Target kopiert<br>n bereits überein                                                                                     | -12x-<br>338 4E4ED1EACEEA3CCC10FCECCAEDC300FE                                                                                                    | Als Datei<br>speichem    |
| Vendor Modell<br>Benq VAD6034<br>OSIG:[PBDS VA<br>D Key von Source<br>strings stimmer<br>rial Data von Source                                                                     | Rev Firmware Typ<br>8 64930C iXtreme v1.61<br>FINAL-VAD60<br>D6038-64930C ]<br>e zu Target kopiert<br>n bereits überein<br>ource nach Target kop                                                            | -12x-<br>J38 4E4ED1EACEEA2CCC10FCECCAEDC200FE                                                                                                    | Als Datei<br>speichem    |
| Vendor Modell<br>Benq VAD6034<br>OSIG:[PBDS VA<br>"D Key von Source<br>strings stimme:<br>rial Data von Source<br>coofe Target                                                    | Rev Firmware Typ<br>8 64930C iXtreme v1.61<br>FINAL-VAD60<br>D6038-64930C ]<br>e zu Target kopiert<br>n bereits überein<br>ource nach Target kop                                                            | -12x-<br>J38 4E4ED1EACEEACCC10FCECCAEDC200FE                                                                                                    | Als Datei<br>speichem    |
| Vendor Modell<br>Benq VAD6031<br>OSIG:[PBDS VA<br>D Key von Source)<br>strings stimme<br>rial Data von So<br>coofe Target<br>D Key stimmt be<br>ostripps stimme                   | Rev Firmware Typ<br>8 64930C iXtreme v1.61<br>FINAL-VAD60<br>D6038-64930C ]<br>e zu Target kopiert<br>n bereits überein<br>ource nach Target kop<br>reits überein<br>n bereits überein                      | -12x-<br>J38 4E4ED1EACEEACCC10FCECCAEDC200FE                                                                                                    | Als Datei<br>speichem    |
| Vendor Modell<br>Benq VAD6034<br>OSIG:[PBDS VA<br>D Key von Source<br>strings stimme:<br>rial Data von S<br>oofe Target<br>D Key stimmt be<br>strings stimme:<br>rial Data stimme | Rev Firmware Typ<br>8 64930C iXtreme v1.61<br>FINAL-VAD60<br>D6038-64930C ]<br>e zu Target kopiert<br>n bereits überein<br>ource nach Target kop<br>reits überein<br>n bereits überein<br>t bereits überein | AF4ED1FACFEA2CCC10FCECCAEDC200FE                                                                                                    | Als Datei<br>speichem    |

### 10.) Click on LiteOn Erase

| irmwareTool 32 DVDKey 32               | MTK Flash 32 Hitachi GDF | 3120                  |                               |
|----------------------------------------|--------------------------|-----------------------|-------------------------------|
| I/O Port                               |                          |                       | activate.iso                  |
| 0xE800 +                               |                          | 360 Tools             |                               |
| Port Properties<br>I/O Address: 0xE800 |                          | Beng<br>UnLock        | Sammy<br>UnLock Lite-On Erase |
| Type: SATA                             |                          | Flash Chip Properties |                               |
| Channel: Primary                       |                          | Vendor ID:            |                               |
| Postion Master                         |                          | Device ID:            |                               |

#### 11.) Click on Yes

![](_page_43_Picture_1.jpeg)

#### 12.) READ AT FIRST!:

Click on Yes again. Then power of the drive (CK3 OFF) and immediatly ON again.

![](_page_43_Picture_4.jpeg)

| Firmware Tool 32 DVDKey 32 MTK Flash 32 Hitao                                                                                                    | hi GDR3120                                                                                                    |
|----------------------------------------------------------------------------------------------------|----------------------------------------------------------------------------------------------------|
| I/O Port   0xE800   Port Properties   I/O Address:   0xE800   Type:   SATA   Channel:   Primary   Postion:   Master   Device:   VIA VT6421 RAID Controller     Drive Properties   Vendor:   Drive in Vendor Mode!   Reserved: | Beng       Sammy         UhLock       Lite-On Erase         Flash Chip Properties         Vendor ID:       0xC2         Device ID:       0x11         Name:       MXIC(MX25L2005)         Size:       262144 bytes         Type:       Serial flash with status 0x72         Flashing Tasks         Intro / Device ID       Outro / ATA Reset         Read       Erase       Write |
| rive returned Status 0x0<br>erial flash found with Status 0x72<br>ending Vendor Outro to port 0xE800<br>anufacturer ID: 0xC2<br>evice ID: 0x11<br>lash Name: MXIC(MX25L2005)<br>lash Size: 262144 bytes                       |                                                                                                    |

#### **13.)** The drive is in the Vendor Mode now and the *Flash Properities* have to look like this:

14.) Click on Write.

| Vendor:   | PLDS                 | Flashing Tasks                      |
|-----------|----------------------|-------------------------------------|
| Name:     | DG-16D2S             |                                     |
| F/W Rev:  | 7485                 | Intro / Device ID Outro / ATA Reset |
| Reserved: | 0CA0A1D608CG84391400 | Read Erase Write                    |
|           |                      |                                     |

<u>Flash Tutorial</u> and English Translation <u>by</u> <u>Tomsen1410</u>

Sorry for bad english :)

Back to begin: Click